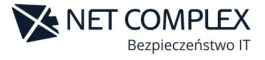

## SKANOWANIE

1. Logujemy się do konsoli, klikamy **Security Agent**, wybieramy grupę dla której chcemy uruchomić skanowanie i wybieramy **Konfiguracja reguł**.

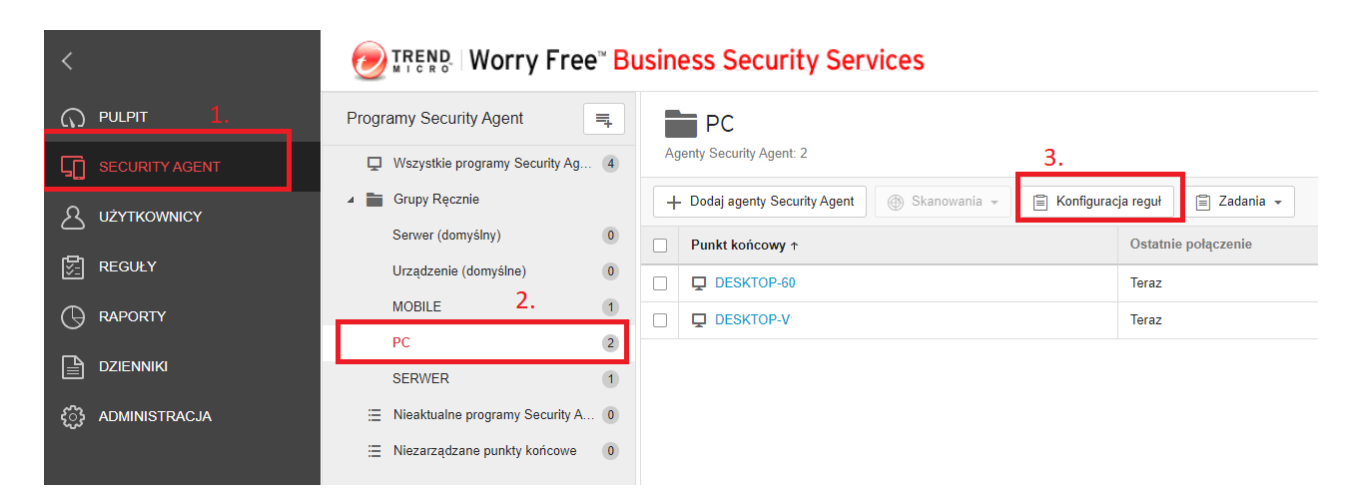

2. Wybieramy **Ustawienia skanowania**, następnie klikamy w suwak **Skanowanie zaplanowanie** (jeżeli jest wyłączony) dla tej opcji możemy konfigurować poszczególne zmienne:

- a) Częstotliwość skanowania: codziennie, co tydzień, co miesiąc;
- b) Dla poszczególnej częstotliwości: każda, w dniu;
- c) Godzinę rozpoczęcia.

| Skonfiguruj regułę: PC                                |                                                                             |                                             |
|-------------------------------------------------------|-----------------------------------------------------------------------------|---------------------------------------------|
| 🏠 Ustawienia celu i usługi                            | Ustawienia skanow                                                           | ania                                        |
| 📫 🔹 🏟 ios 🌀                                           | Metoda skanowania                                                           |                                             |
| OCHRONA PRZED 1.                                      | <ul> <li>Smart Scan (zalecane)</li> </ul>                                   |                                             |
| <ul> <li>Ustawienia skanowania</li> </ul>             | Funkcja smart scan wykor                                                    | zystuje sygnatury złośliwego oprogramowan   |
| Monitorowanie zachowania                              | <ul> <li>Skanowanie tradycyjne</li> <li>Skanowanie tradycyjne wy</li> </ul> | korzystuje składniki skanowania w poszukiw  |
| <ul> <li>Predyktywne uczenie<br/>maszynowe</li> </ul> | agentach Security Agent.                                                    |                                             |
| KONTROLA DO STĘPU                                     | Skanuj w określonym czasie i                                                | z ustaloną częstotliwością. Użyj skanowania |
| <ul> <li>Filtrowanie adresów URL</li> </ul>           | końcowych i poprawy skutecz                                                 | ności zarządzania zagrożeniami.             |
| <ul> <li>Application Control</li> </ul>               | 2. 💽 WŁ.                                                                    |                                             |
| LISTY WYJĄTKÓW                                        | Częstotliwość: Co                                                           | tydzień 👻                                   |
| Wykluczenia ze skanowania                             | Każda: Por                                                                  | iedziałek 👻                                 |
| Dozwolone/zablokowane adresy<br>URL                   | Godzina rozpoczęcia: 12                                                     | ▪ : 30 ▪ gg:mm                              |
| KONFIGURACJA AGENTÓW<br>Uprawnienia i inne ustawienia | 3. Skonfiguruj ustawienia                                                   | ]                                           |

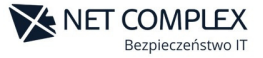

3. Dodatkowo zalecane jest skonfigurowanie **ustawienia skanowania**. Po kliknięciu otwiera nam się nowa karta, następnie wybieramy zakładkę **Operacja**.

| Cel Operacja              |                                                                                                    |  |
|---------------------------|----------------------------------------------------------------------------------------------------|--|
| ykorzystanie              | ; procesora                                                                                                    |  |
| 🔿 Wysoki                  | Skanuje pojedyncze pliki bez przerw                                                                                                    |  |
| 🔘 Średni                  | Wstrzymuje pracę podczas skanowania kolejnych plików, jeśli poziom wykorzystania procesora przekracza 50%; w przeciwnym razi skanuje bez przerw. |  |
| <ul> <li>Niski</li> </ul> | Wstrzymuje pracę podczas skanowania kolejnych plików, jeśli poziom wykorzystania procesora przekracza 20%; w przeciwnym razi                     |  |

Czas między skanowaniem kolejnych plików przez program Security Agent wpływa na poziom wykorzystania procesora. Wybierz niższy poziom wykorzystania CPU, aby zwiększyć okres oczekiwania między skanowaniem kolejnych plików i zwolnić zasoby procesora.